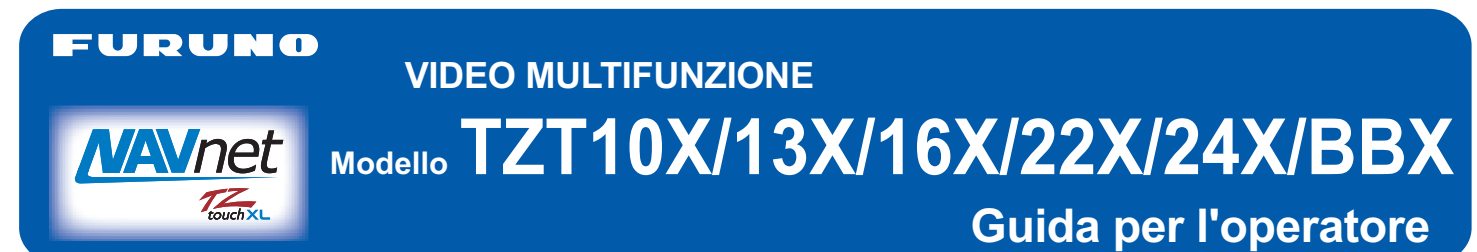

Questa guida fornisce le procedure operative di base per questa apparecchiatura. Per maggiori informazioni vedere, consulti il Manuale dell'operatore, disponibile sulla nostra homepage. È richiesto il collegamento dei sensori. iPhone, iPod e iPad sono marchi di fabbrica di Apple Inc. Android è un marchio di fabbrica di Google Inc. Tutti i marchi e i nomi di prodotti sono marchi di fabbrica, marchi registrati o marchi di servizio dei relativi titolari. Il layout delle illustrazioni delle schermate di questa guida può variare a seconda della configurazione e delle impostazioni del sistema.

## Panoramica operativa

#### Icona (casa/schermo), utilizzo del pulsante di accensione

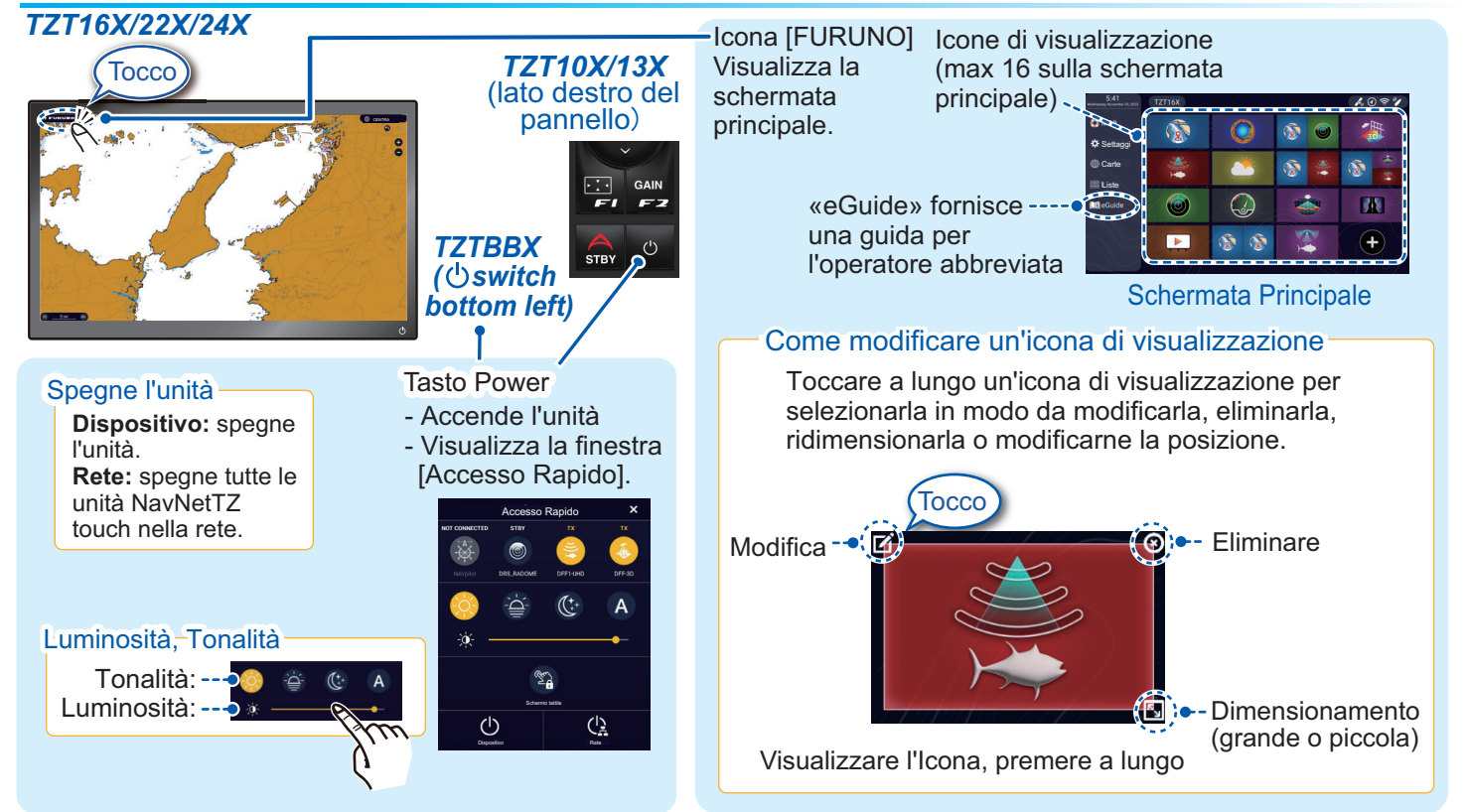

#### Come selezionare una visualizzazione

- Toccare un'icona di visualizzazione nella schermata principale. (Vedere l'illustrazione sopra.)

- Toccare un'icona di visualizzazione nella pagina rapida.

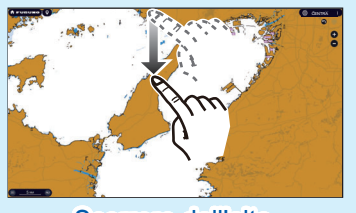

Scorrere dall'alto verso il basso

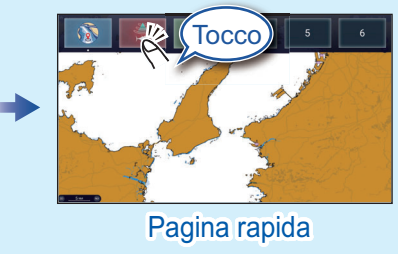

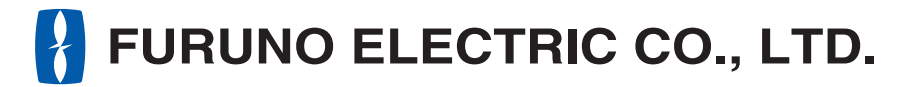

www.furuno.com

## Operazioni del touchscreen

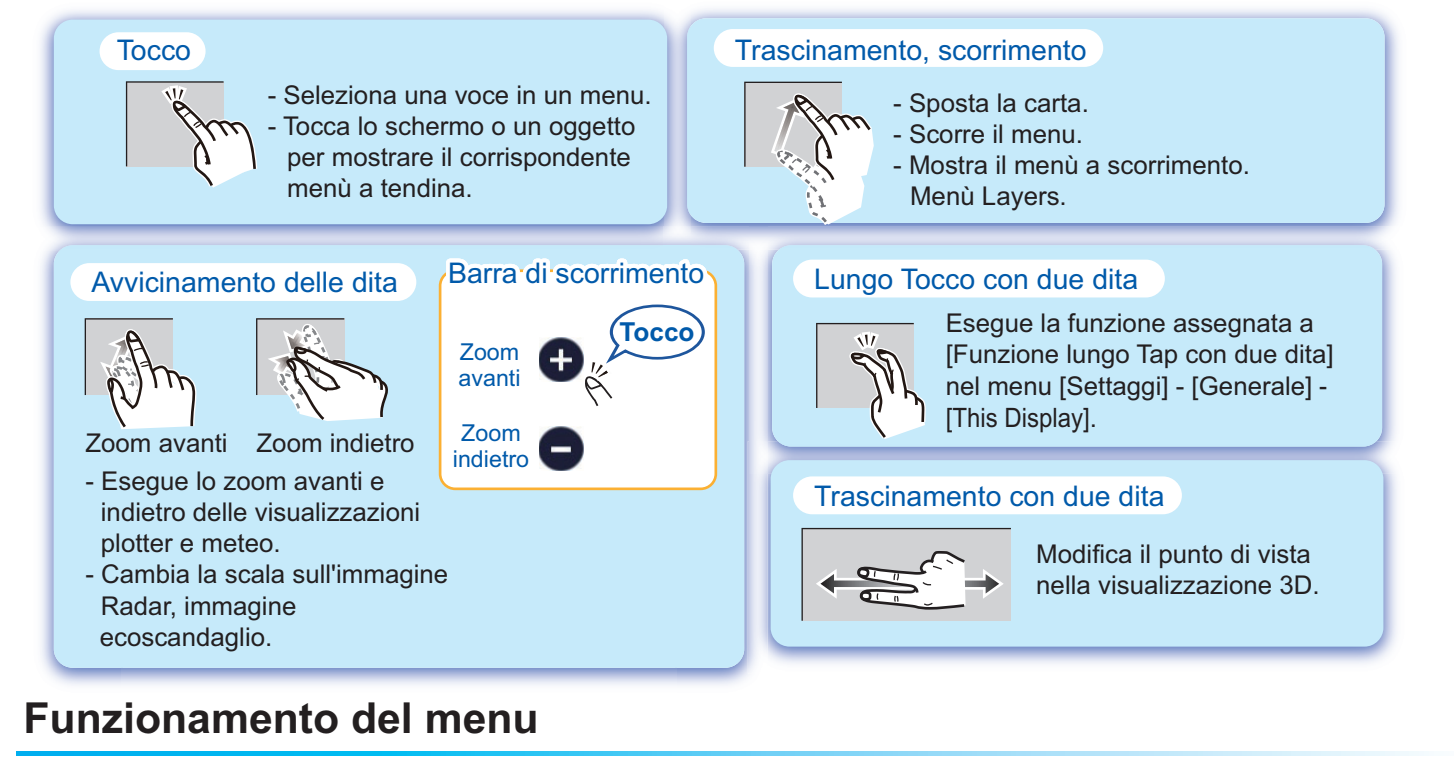

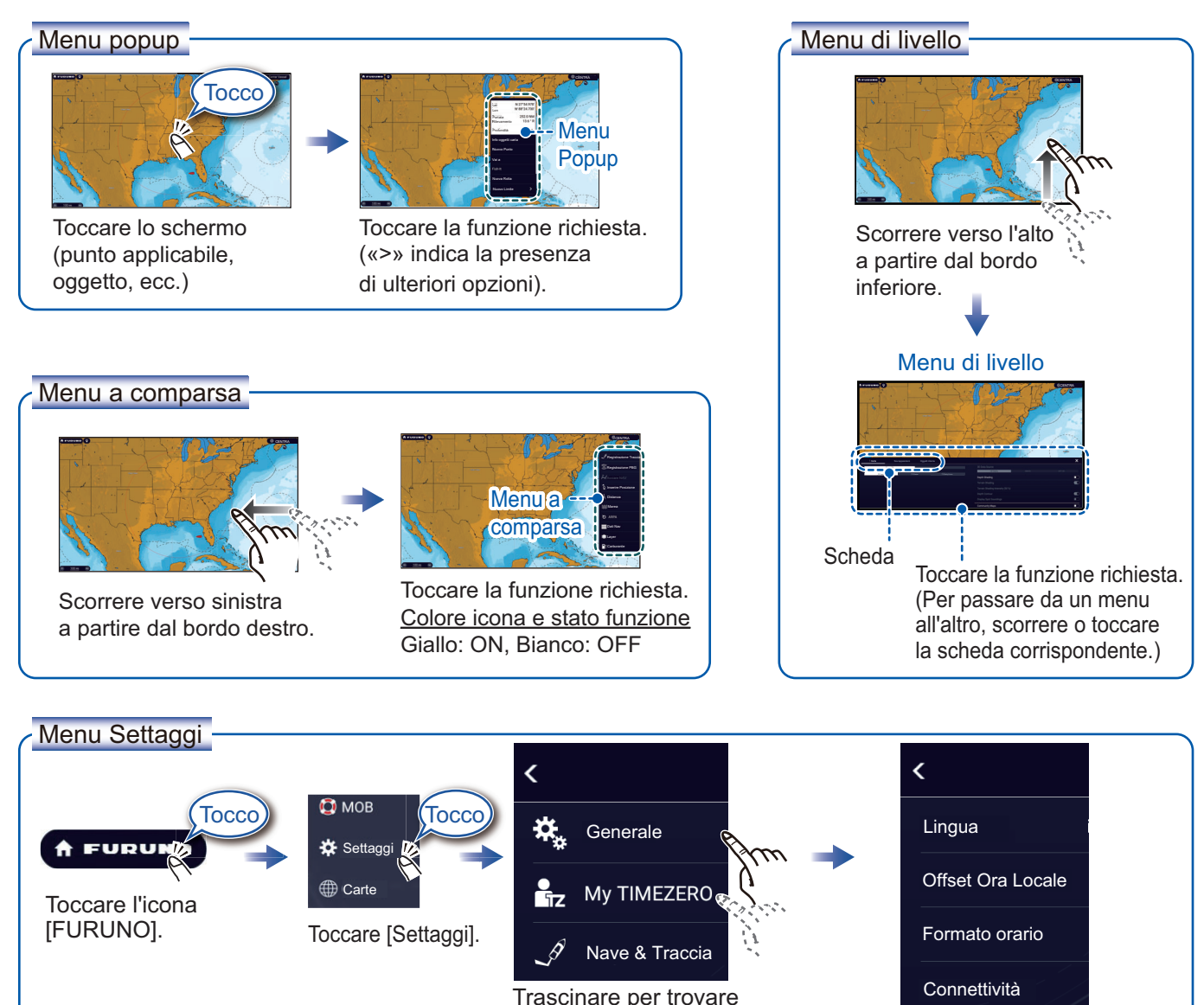

il menu desiderato.

quindi toccare la voce.

Toccare l'item del menù richiesto.

## **Plotter**

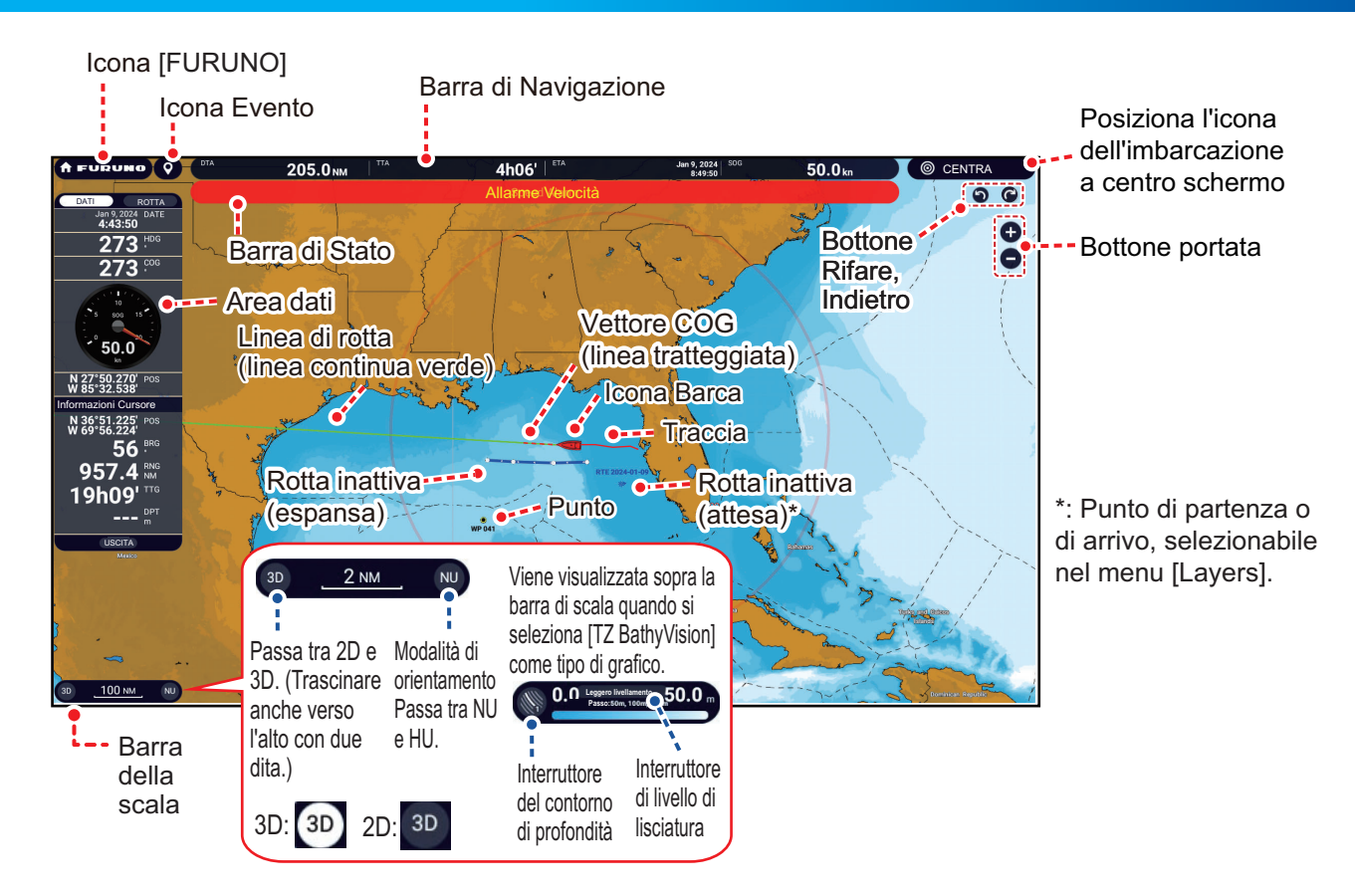

## Area dati (casella dati)

Scorrere dal bordo sinistro dello schermo verso destra per visualizzare l'area dati al margine sinistro dello schermo. Per nascondere l'area Dati, scorrerla verso sinistra o toccare la voce [NavData] in giallo nel menù a scorrimento.

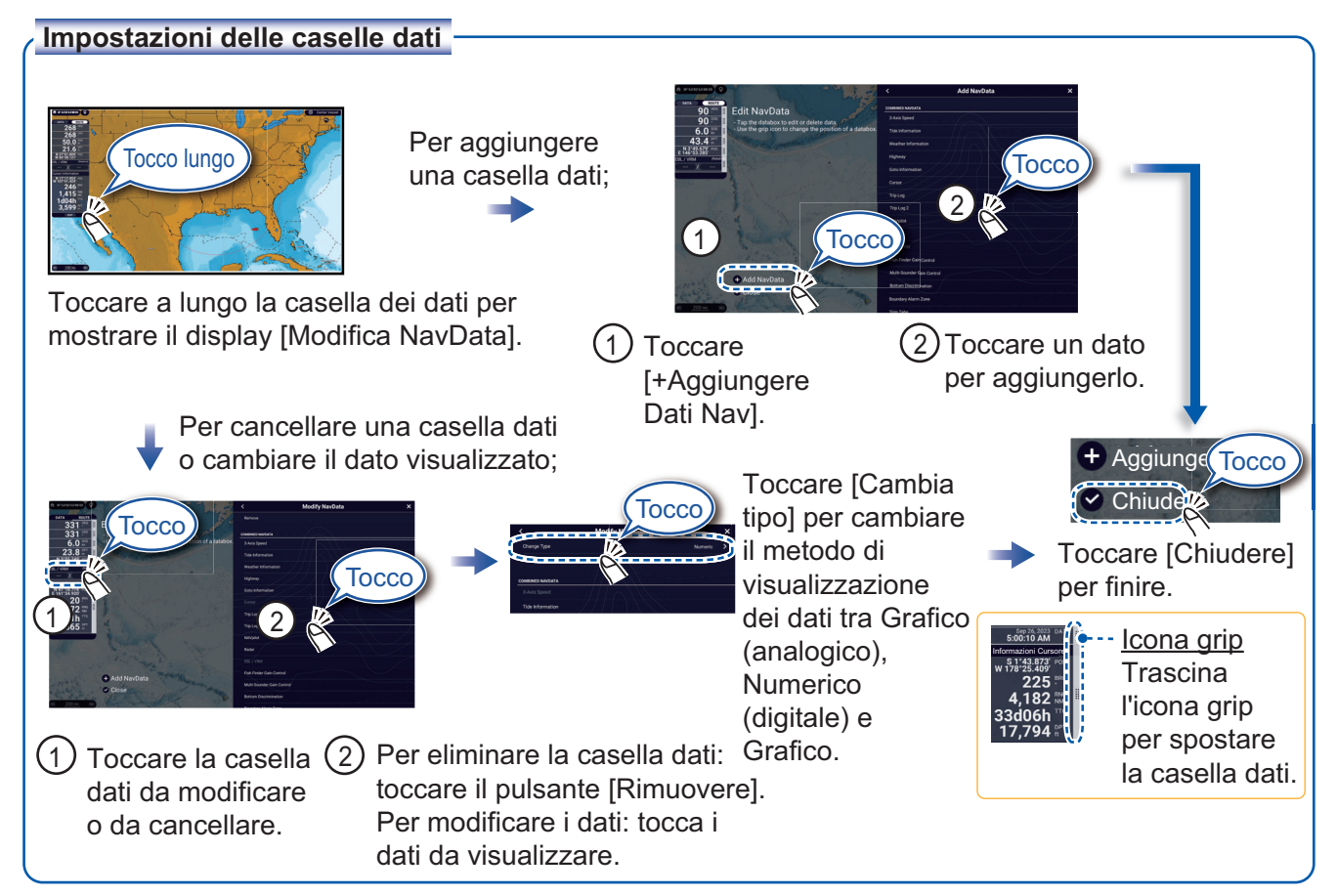

## Punti/Confini

È possibile inserire i punti nella schermata del plotter (nonché nelle schermate radar ed ecoscandaglio) per contrassegnare posizioni importanti come un buon punto di pesca. I parametri dei punti (posizione, tipo di simbolo, colore, ecc.) vengono registrati nell'elenco dei punti. Inoltre, è possibile impostare i limiti nella posizione desiderata (posizione rete, ecc.)

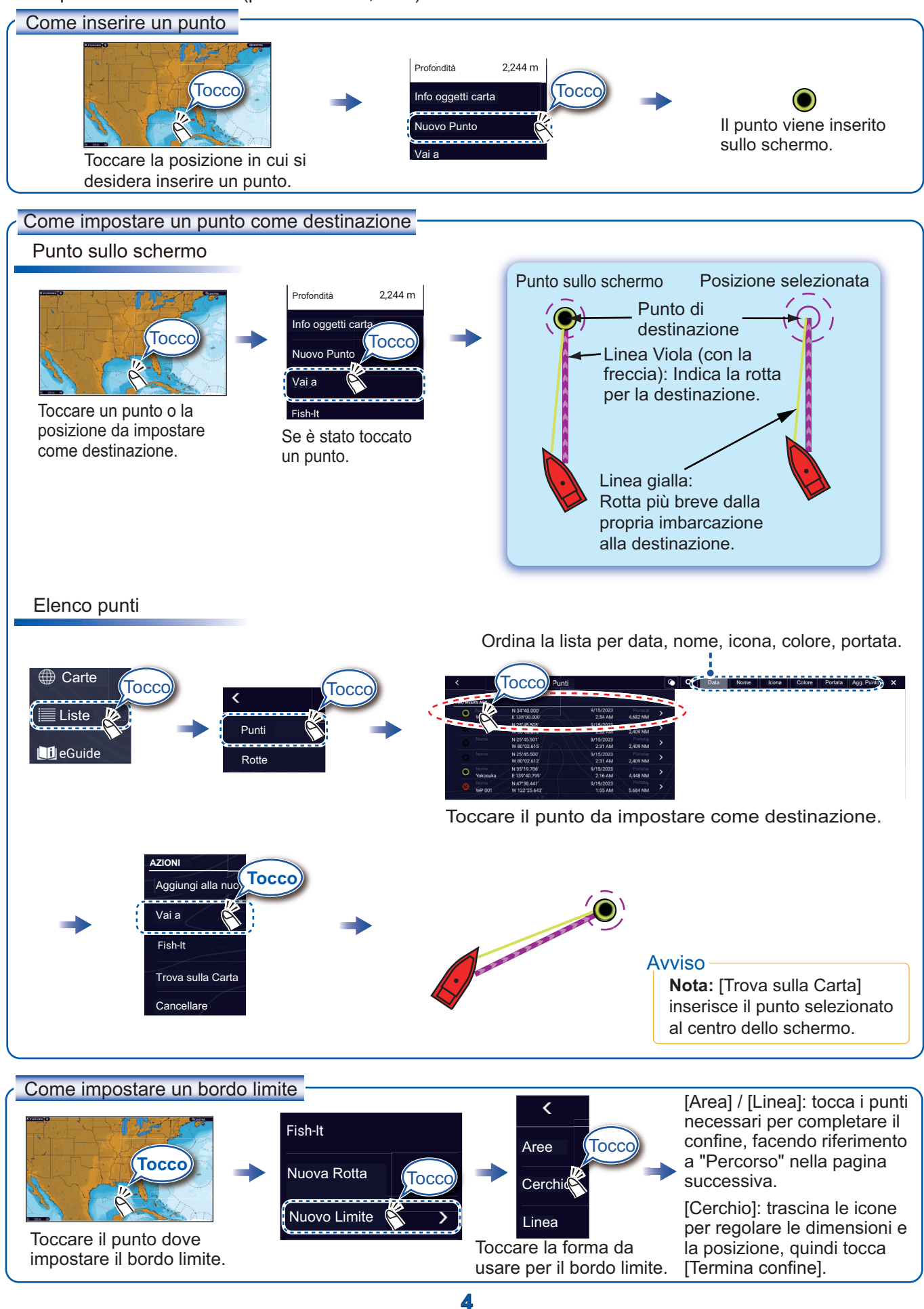

#### Rotte

Una rotta è costituita da una serie di waypoint che conducono a una destinazione. Le rotte vengono salvate nell'elenco delle rotte.

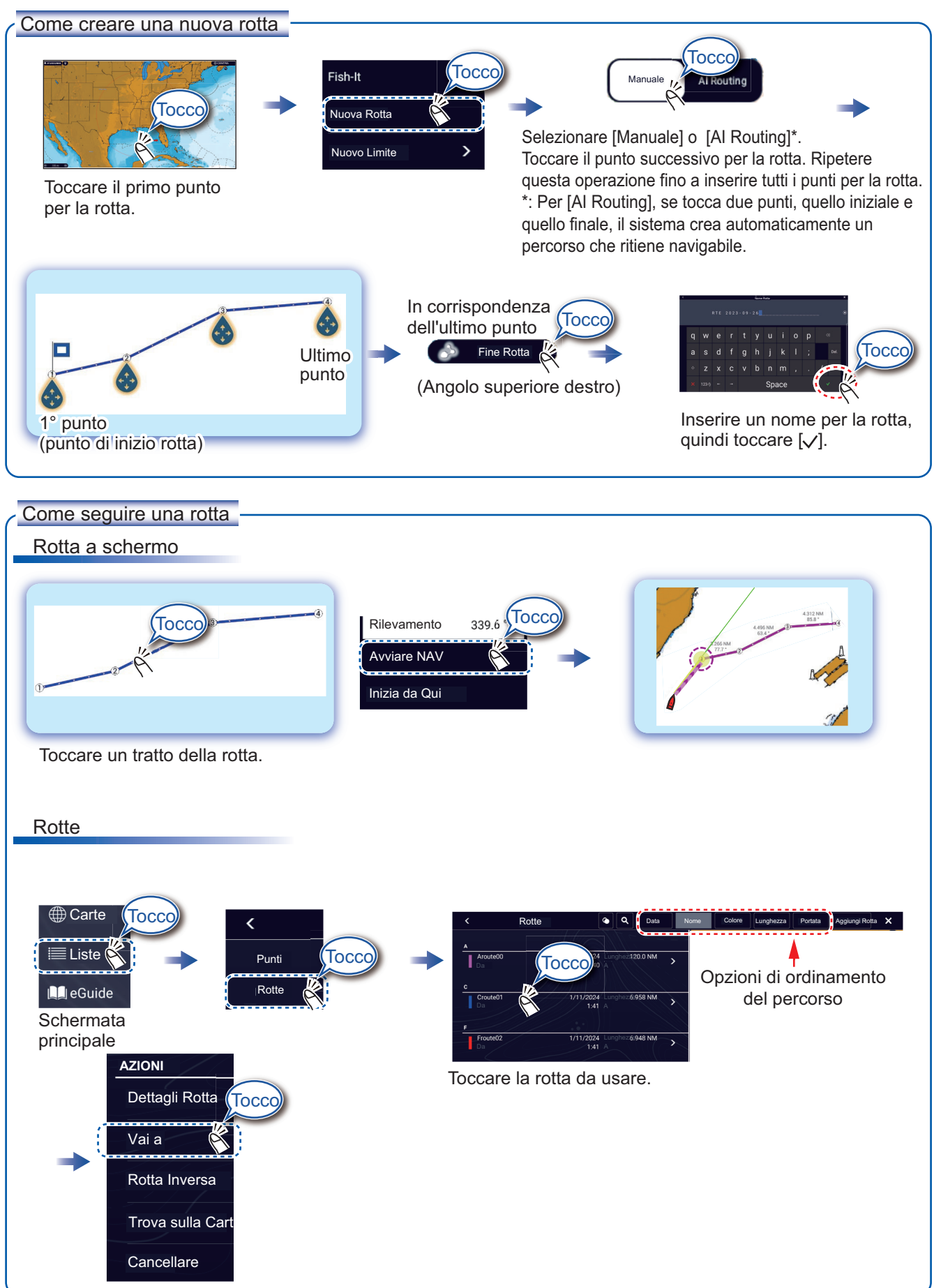

## Ecoscandaglio

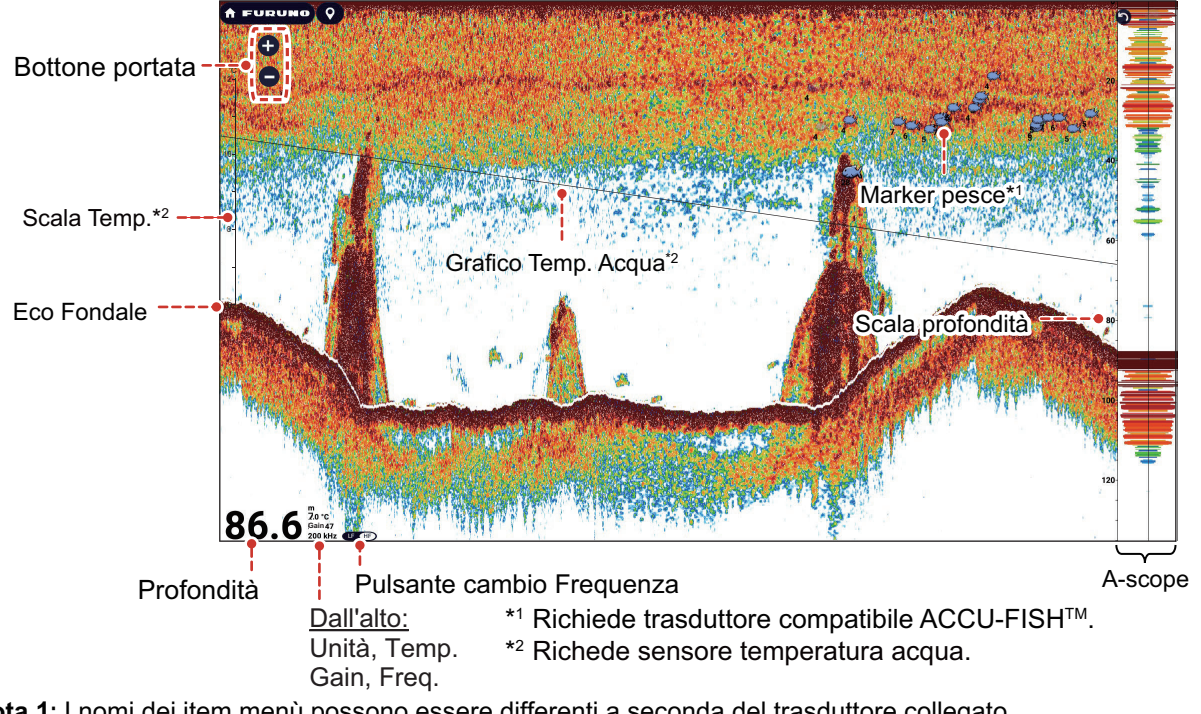

Nota 1: I nomi dei item menù possono essere differenti a seconda del trasduttore collegato.

Nota 2: TZT10X/13X/16X: compatibile con i ecoscandaglio integrati o di rete.

TZT22X/24X/BBX: compatibile con i ecoscandaglio di rete.

### Come selezionare una frequenza

Bassa frequenza: Per uso normale. Alta (Media) frequenza: Per l'osservazione dettagliata di banchi pesce. Doppia frequenza: Visualizza immagini a bassa ed alta frequenza. Singola frequenza Doppia frequenza Тоссо /lodalità di visuali Modalità di visualizzazior Mostra il menù dei Layers.; toccare la scheda [Ecoscandaglio]. [OCC (LF: Bassa freq.) **Avviso** Tocco [TX/STBY] alterna tra TX e standby. (HF: Alta freq.)

## Come visualizzare gli echi passati (cronologia dell'eco)

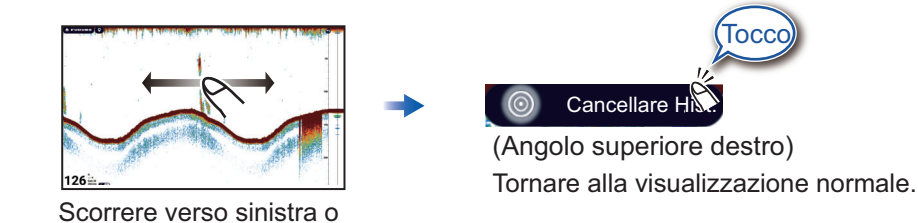

verso destra per visualizzare

gli echi passati.

## Come selezionare la modalità operativa

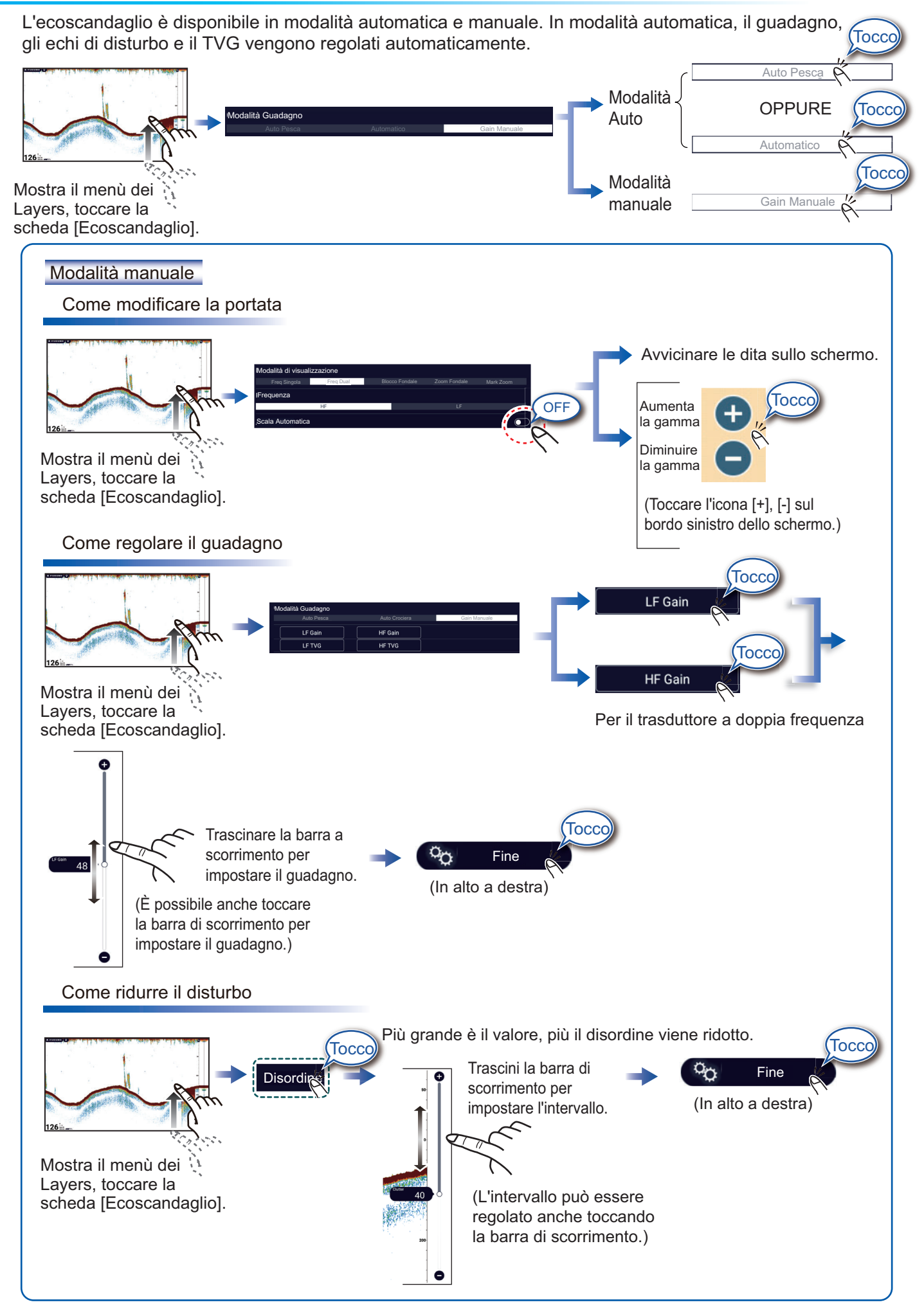

## Schermata Zoom

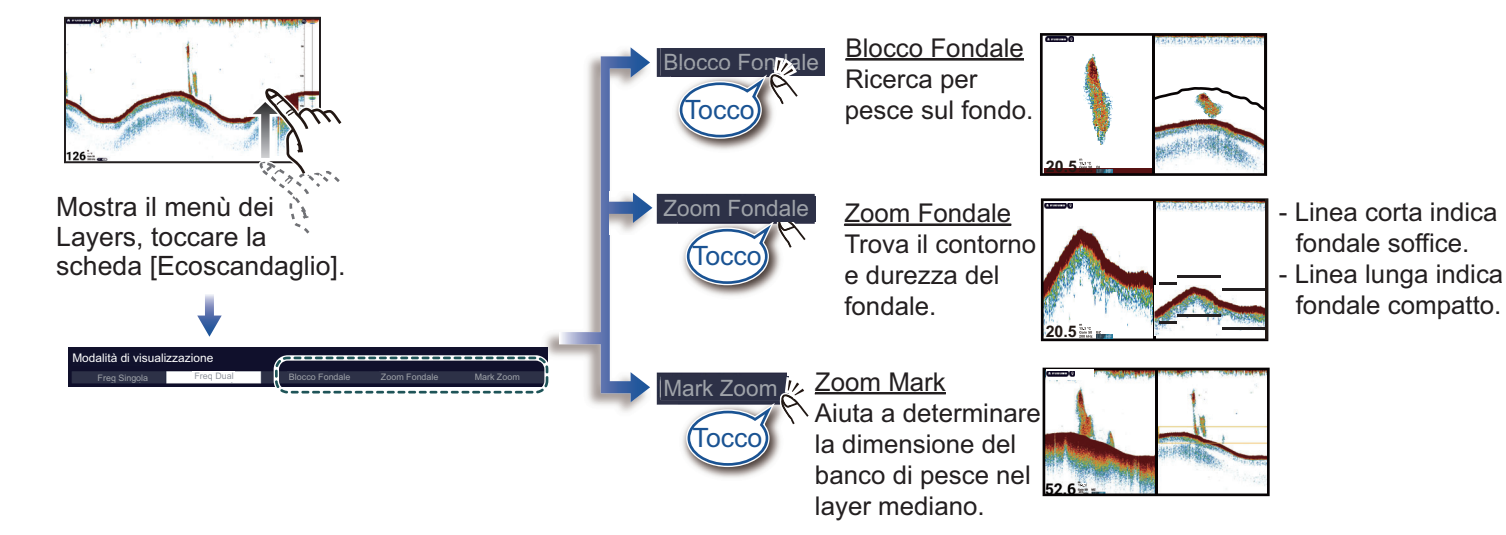

## ACCU-FISH<sup>™</sup>/Discriminazione Fondale

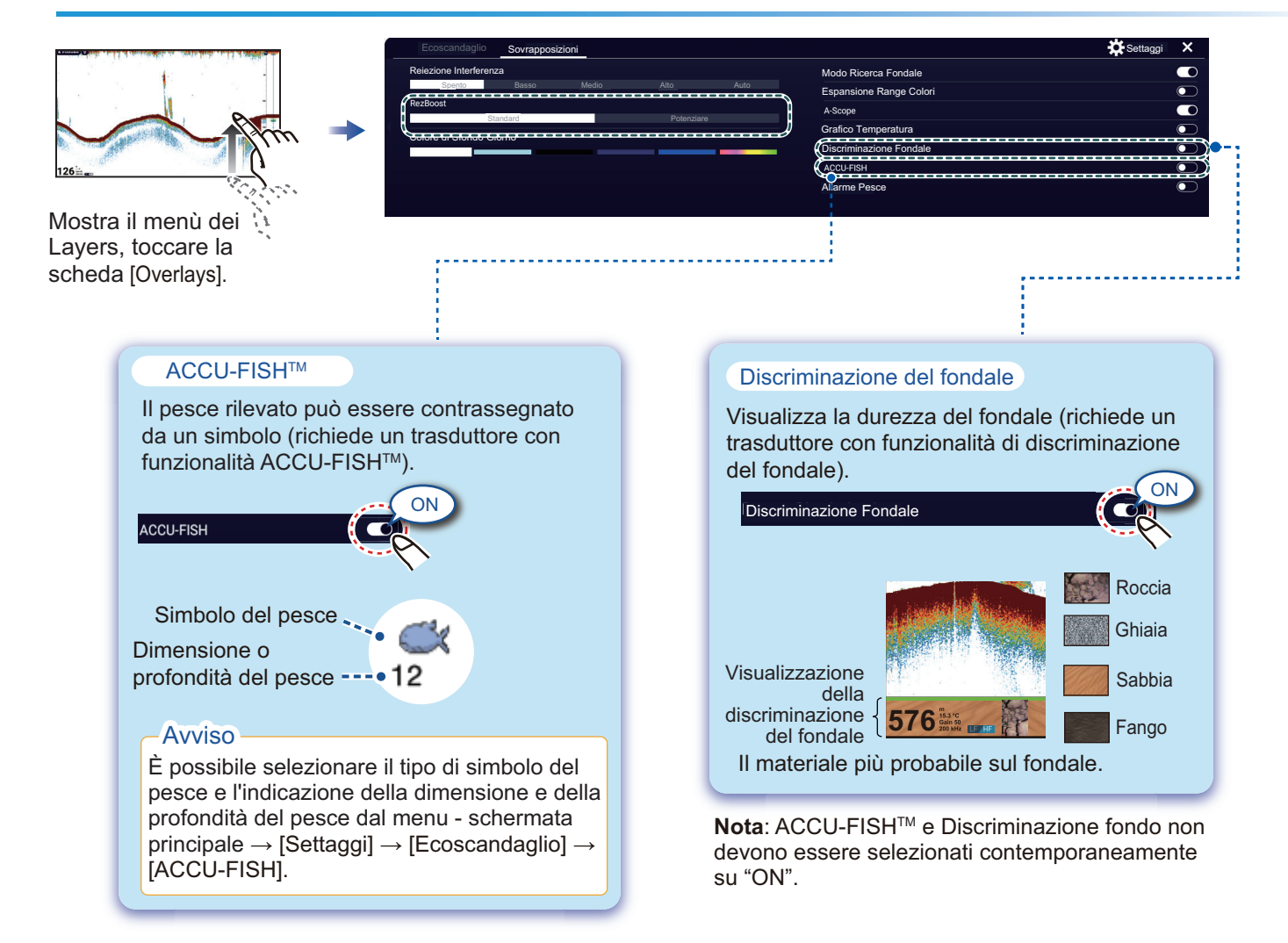

## Radar

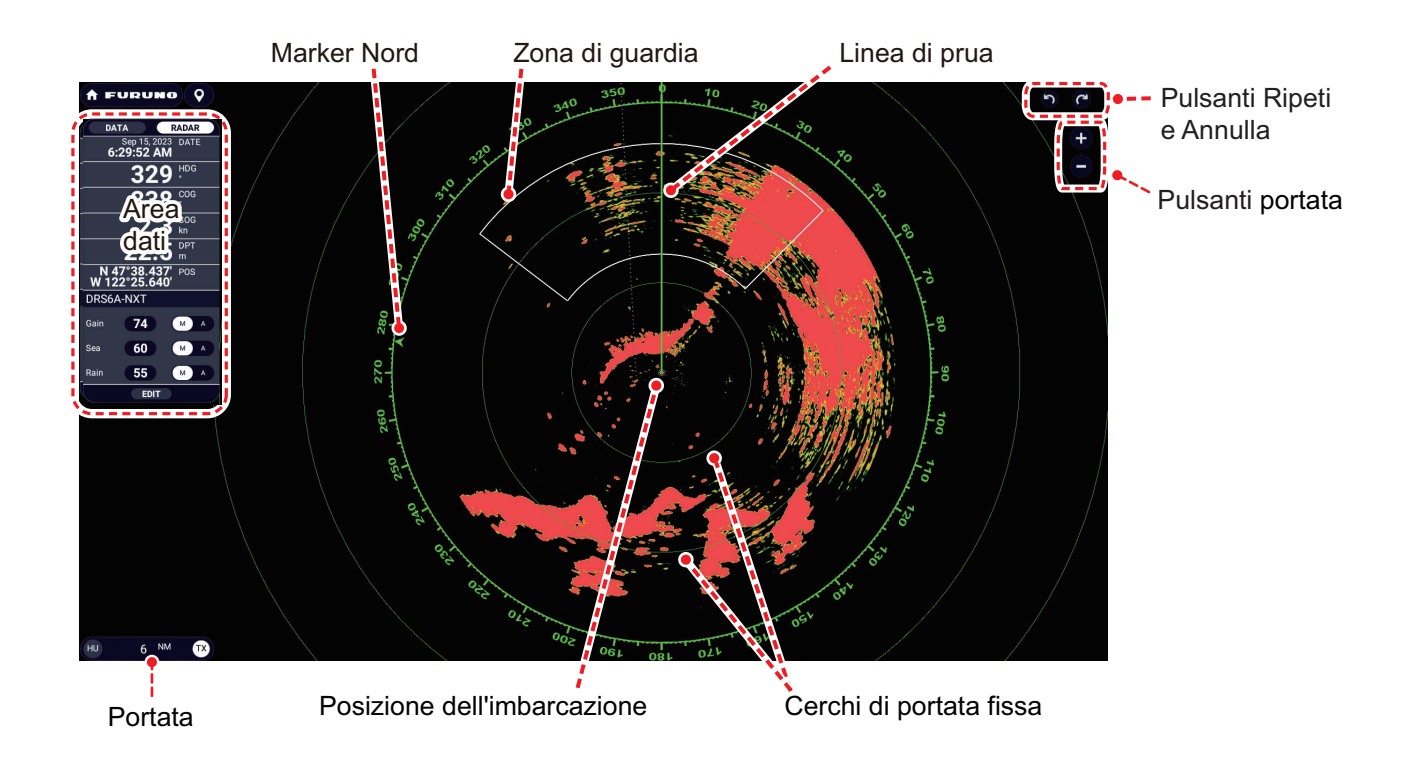

#### Come passare da stand-by in trasmissione

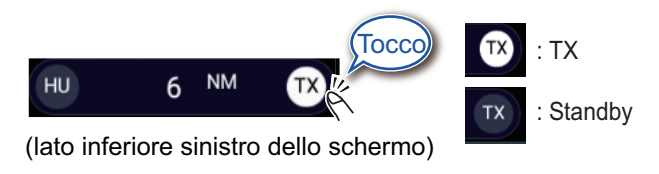

## Come regolare la sensibilità e ridurre i disturbi di mare/pioggia

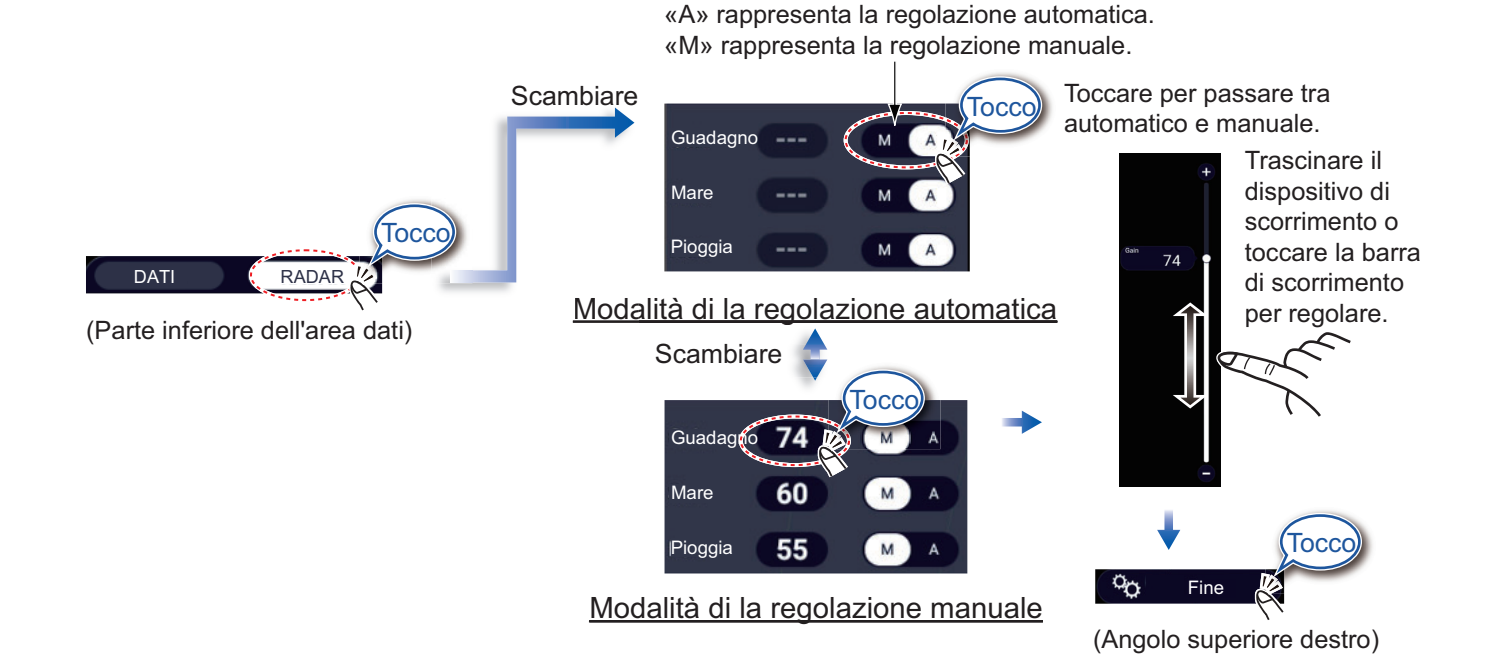

### Come misurare la portata e il rilevamento dalla propria imbarcazione a un target

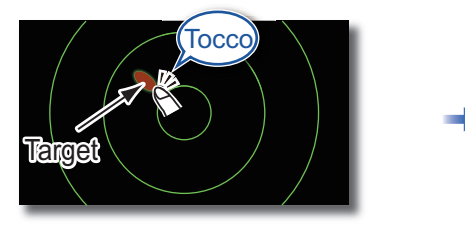

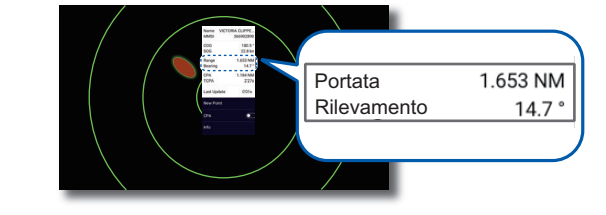

Toccare un target per visualizzarne la portata e il rilevamento dalla propria imbarcazione.

### Come impostare una zona di guardia

Una zona di guardia avvisa (con allarmi acustici e visivi) quando un target radar entra nell'area specificata.

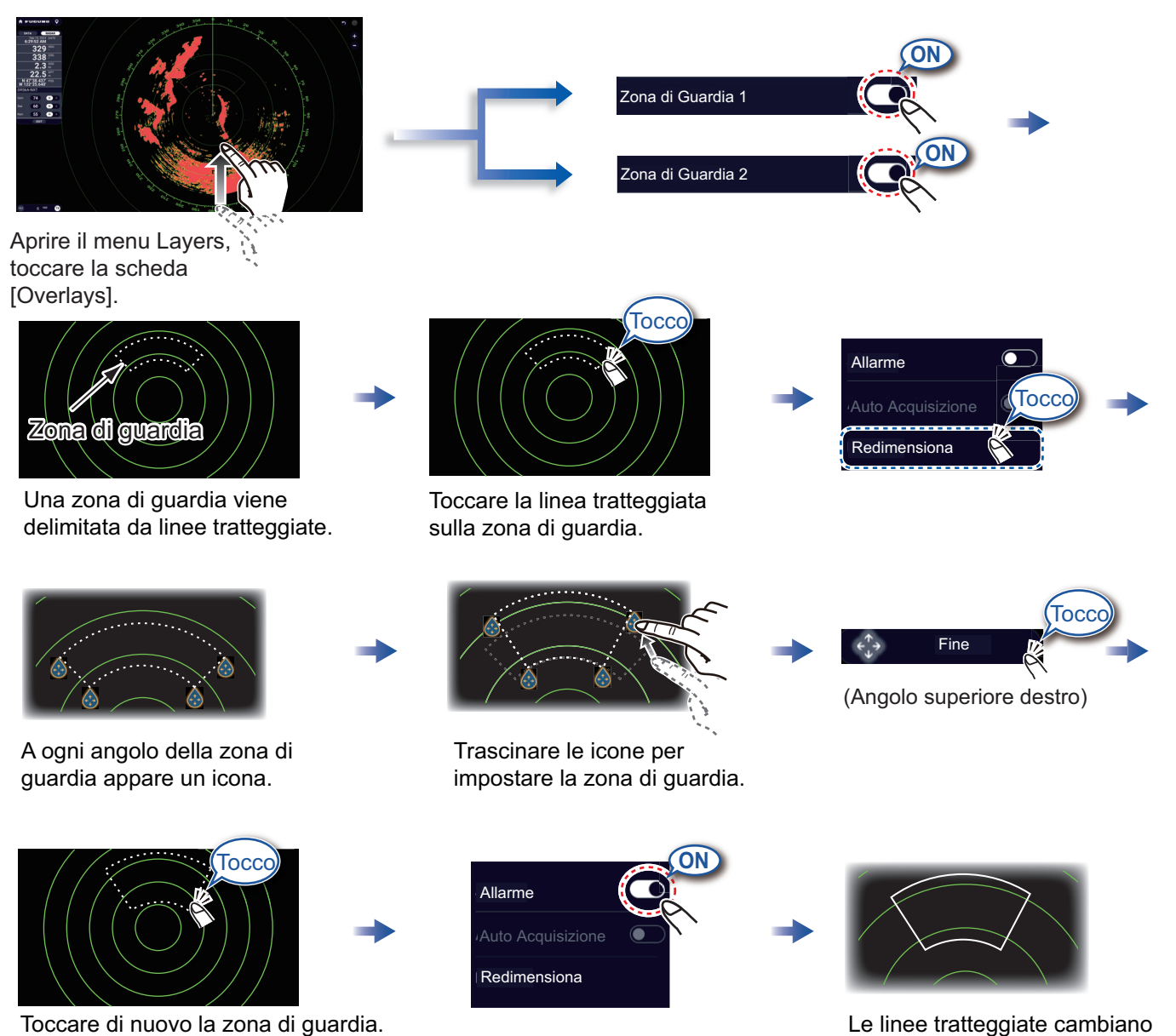

Le linee tratteggiate cambiano in linee piene ad indicare che la zona di guardia è attiva.

# **Funzionamento ARPA**

ARPA è una funzione di aiuto alla navigazione per prevenire possibili collisioni. ARPA non solo traccia le altre imbarcazioni ma fornisce anche i relativi dati di navigazione. I target possono essere acquisiti manualmente, automaticamente o sia manualmente che automaticamente.

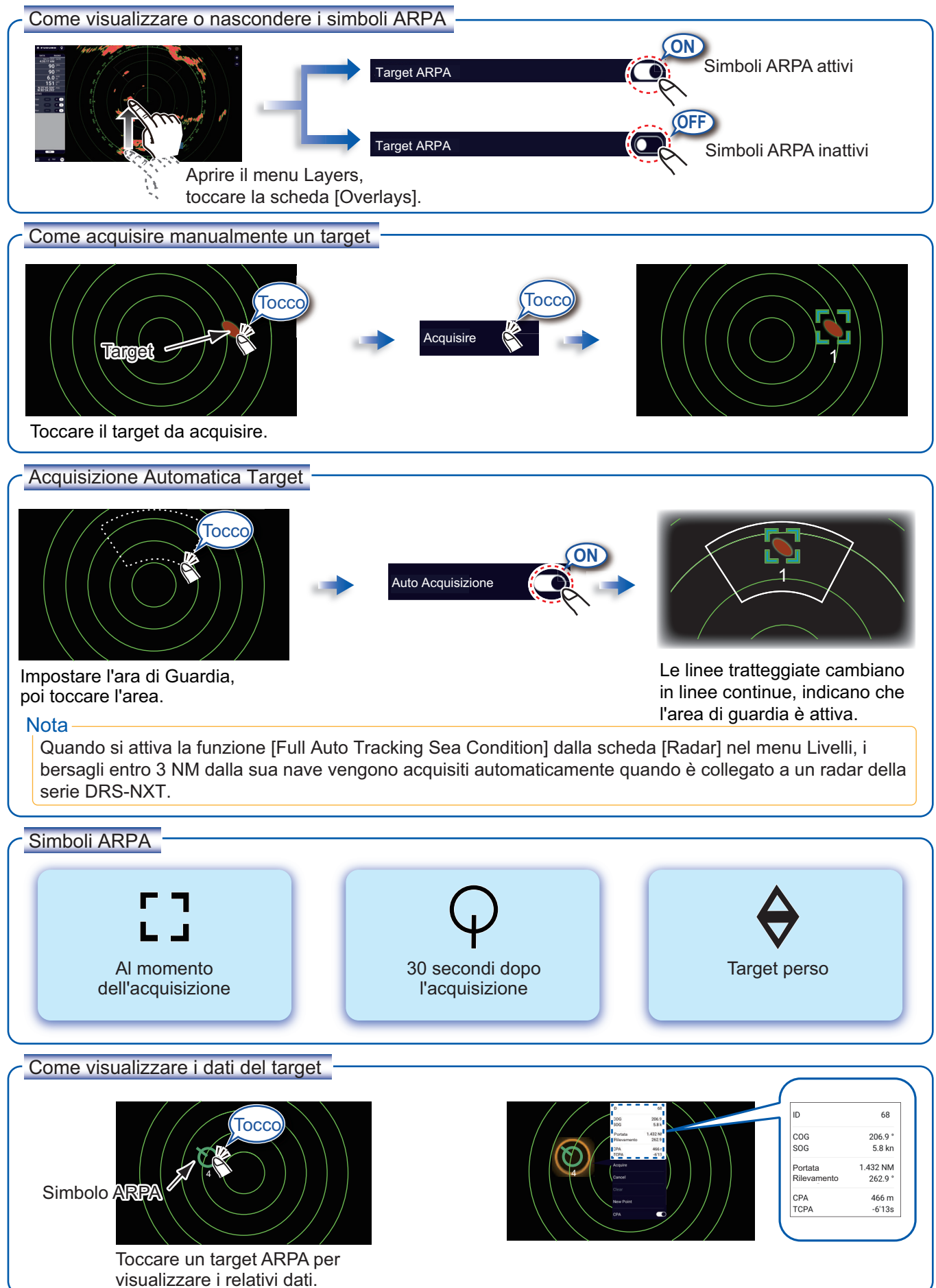

#### Allarme CPA/TCPA

L'allarme CPA/TCPA rilascia un allarme acustico e un allarme visivo (messaggio nella barra di stato) quando sia il CPA che il TCPA di un target tracciato sono uguali o inferiori all'impostazione dell'allarme CPA/TCPA.

CPA: Punto di minima distanza dalla propria imbarcazione TCPA: Tempo per punto di minima distanza

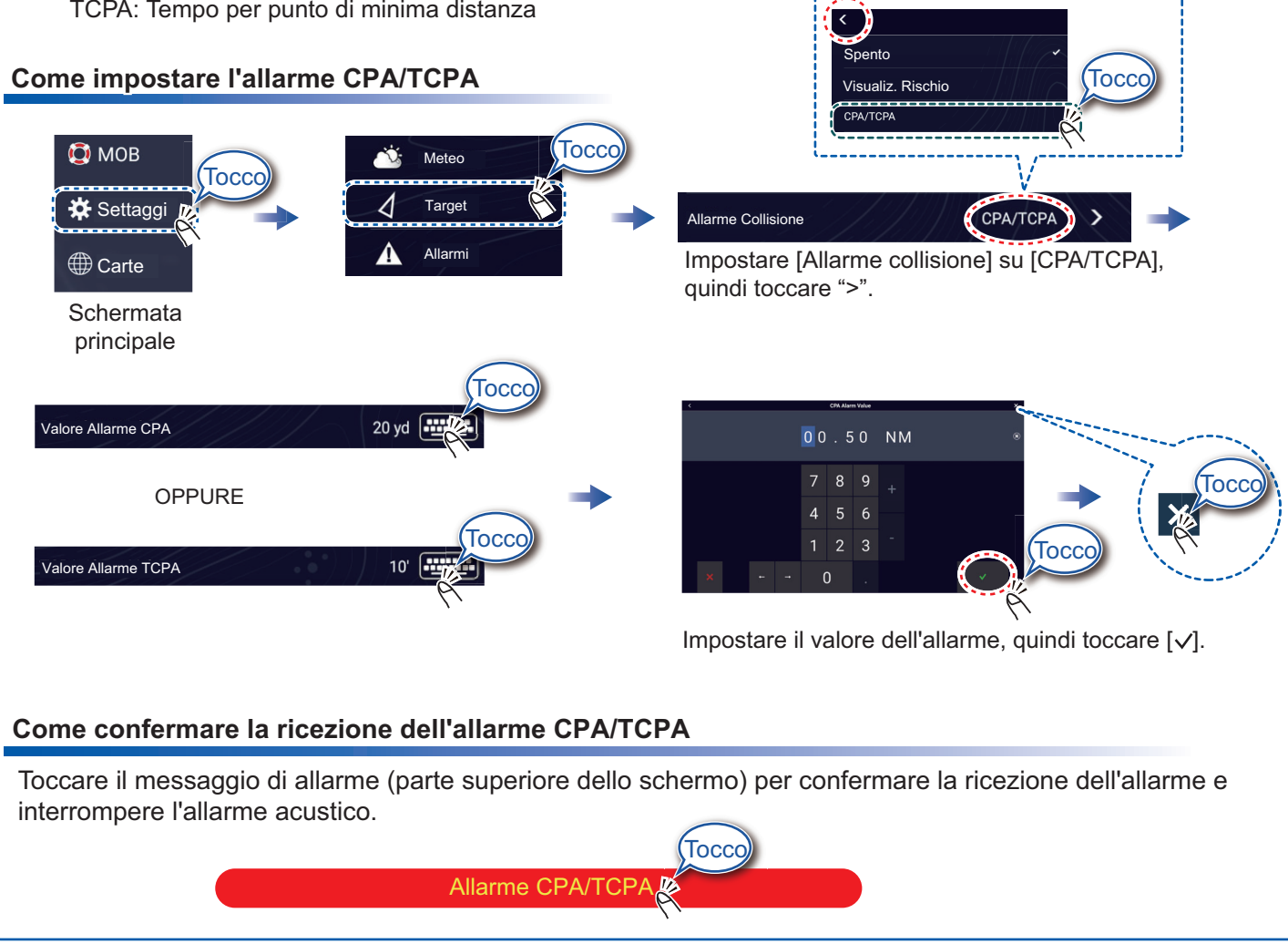

#### Linea CPA

La Linea CPA ti offre una linea visiva che descrive il punto di approccio più vicino a un target ARPA selezionato. Per usare questa funzione, è richiesto il dato di posizione e di rotta.

#### Come abilitare la funzione linea CPA

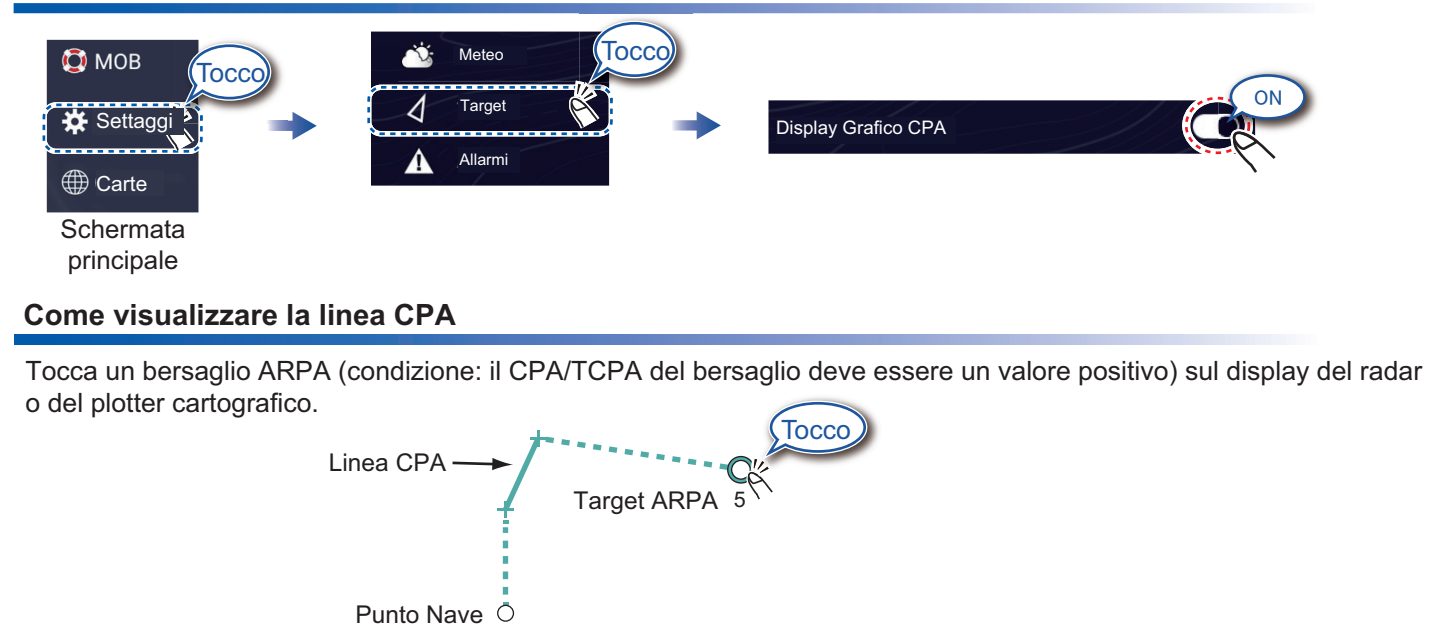

# AIS (Automatic Identification System)

## Come mostrare o nascondere i simboli dei target AIS

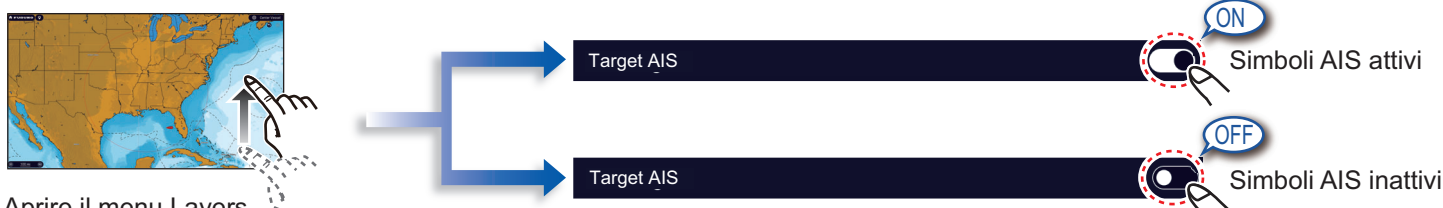

Aprire il menu Layers, 💐 toccare la scheda [Overlays].

## Simboli dei target AIS

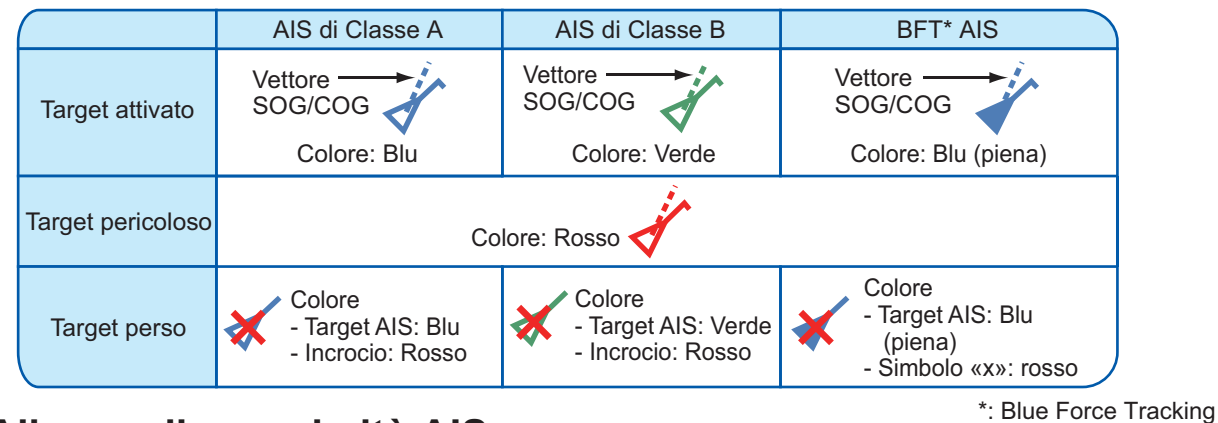

## Allarme di prossimità AIS

L'allarme di prossimità del target AIS rilascia allarmi acustici e visivi quando la distanza tra la propria imbarcazione e un target AIS si avvicina al valore di allarme.

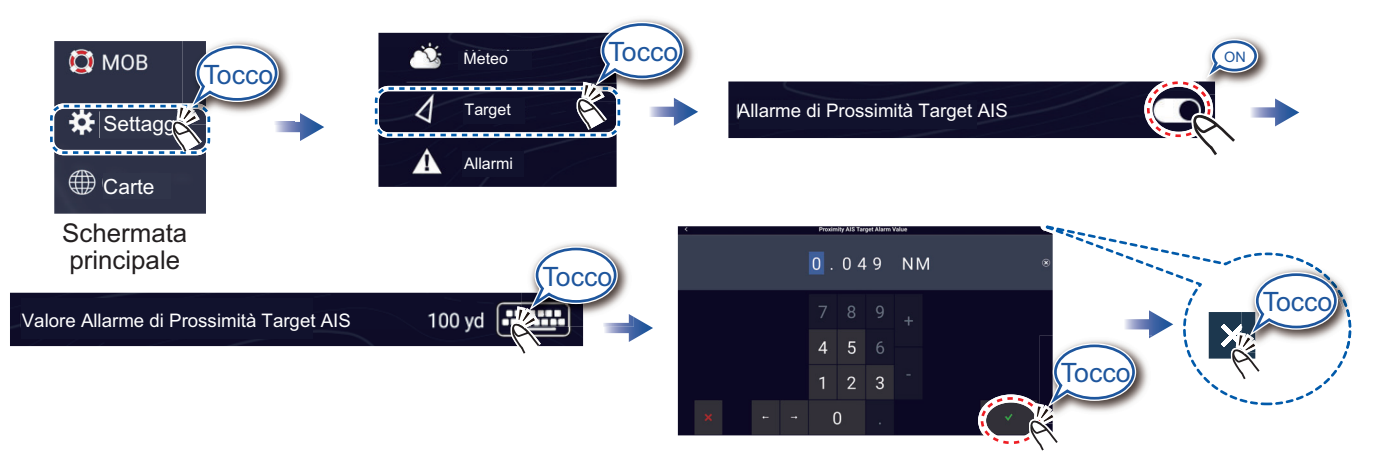

Impostare il valore dell'allarme, quindi toccare [v].

## Come visualizzare i dati del target AIS

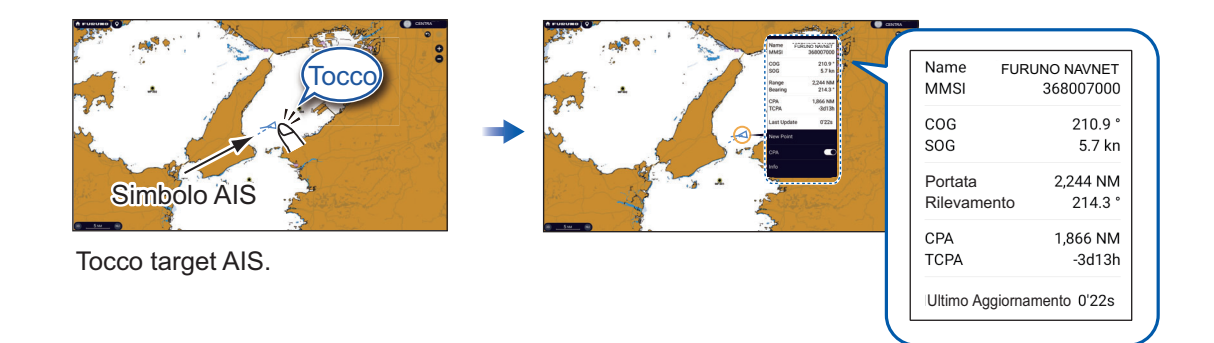

# Schermata degli strumenti

Con il collegamento dei sensori appropriati, la schermata degli strumenti mostra diversi dati di navigazione.

## Come visualizzare la schermata degli strumenti

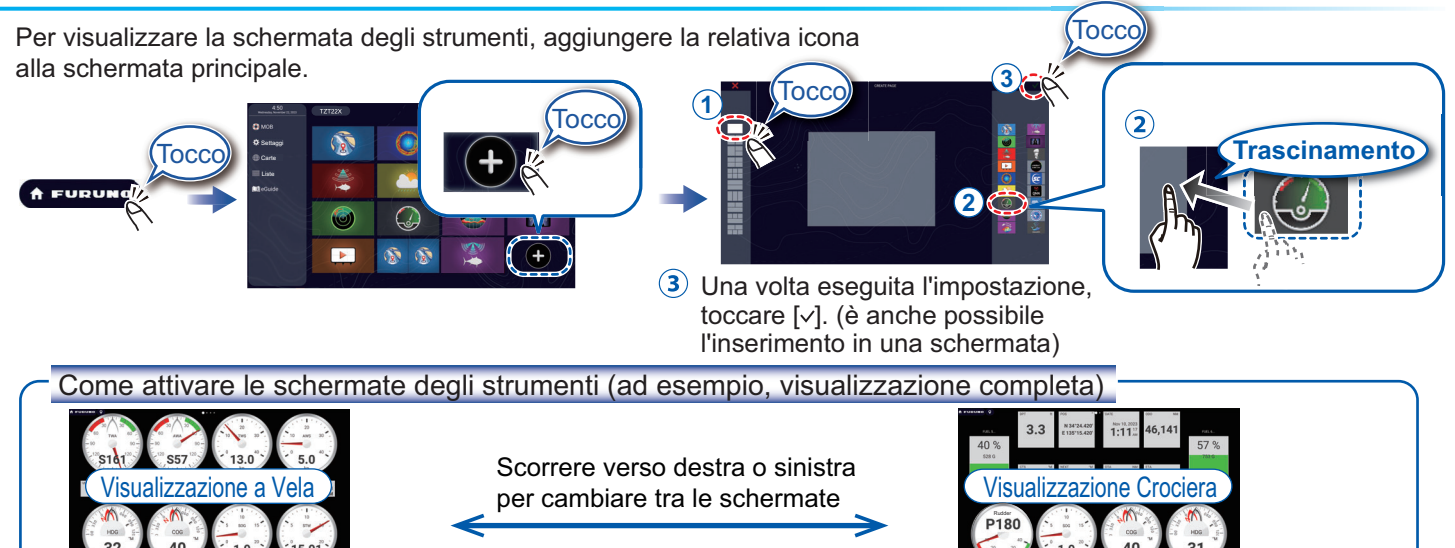

## Come modificare una schermata degli strumenti

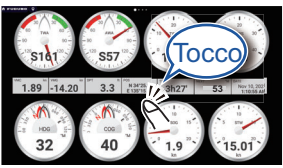

# •

Toccare la schermata degli strumenti, quindi toccare [Modifica Pagina] nel menu popup. Modalità di modifica

Una linea blu circonderà ogni indicazione.

 In modalità di modifica, è possibile
rimuovere, modificare, aggiungere o riorganizzare le indicazioni.

Per terminare la modalità di modifica -Toccare la schermata, quindi toccare [Fine Modifica] nel menu popup.

#### Come rimuovere o modificare un'indicazione

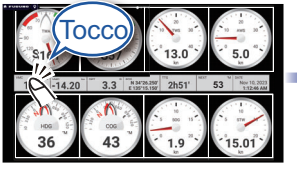

In modalità di modifica, toccare l'indicazione da rimuovere o modificare.

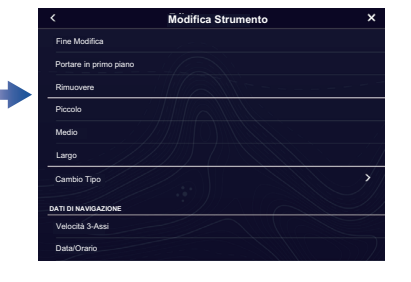

- Rimozione dell'indicazione: Toccare [Rimuovere].
- Modifica della dimensione: Toccare [Piccolo], [Medio], [Largo], [Double Extra Large]\*.
- Tipo di modifica: Toccare [Cambia tipo], quindi toccare la dimensione desiderata.
- Modifica dell'indicazione: Toccare l'indicazione in [DATI DI NAVIGAZIONE], [INFORMAZIONI SUL PERCORSO], [VENTO E METEO] e [MOTORE].
- \*: Solo grafico e digitale

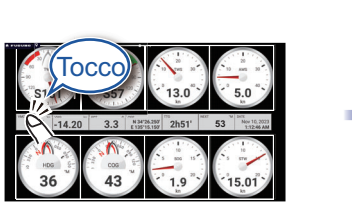

Come aggiungere un'indicazione

In modalità di modifica, toccare una posizione non occupata da una schermata degli strumenti.

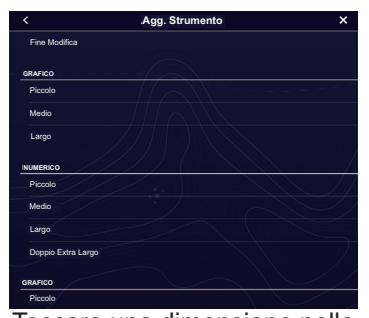

Toccare una dimensione nella categoria desiderata.

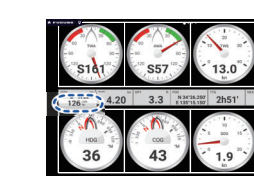

Toccare l'immagine dello strumento aggiunto per cambiare i dati visualizzati (vedi sopra).

## **Impostazione Wireless LAN**

Puoi collegarti ad Internet con il segnale wireless LAN per scaricare le informazioni meteo, aggiornare il software e connettersi ad un iPhone, iPod, iPad o ad un apparato Android<sup>™</sup> per operare e monitorare un dispositivo NavNet TZtouch XL.

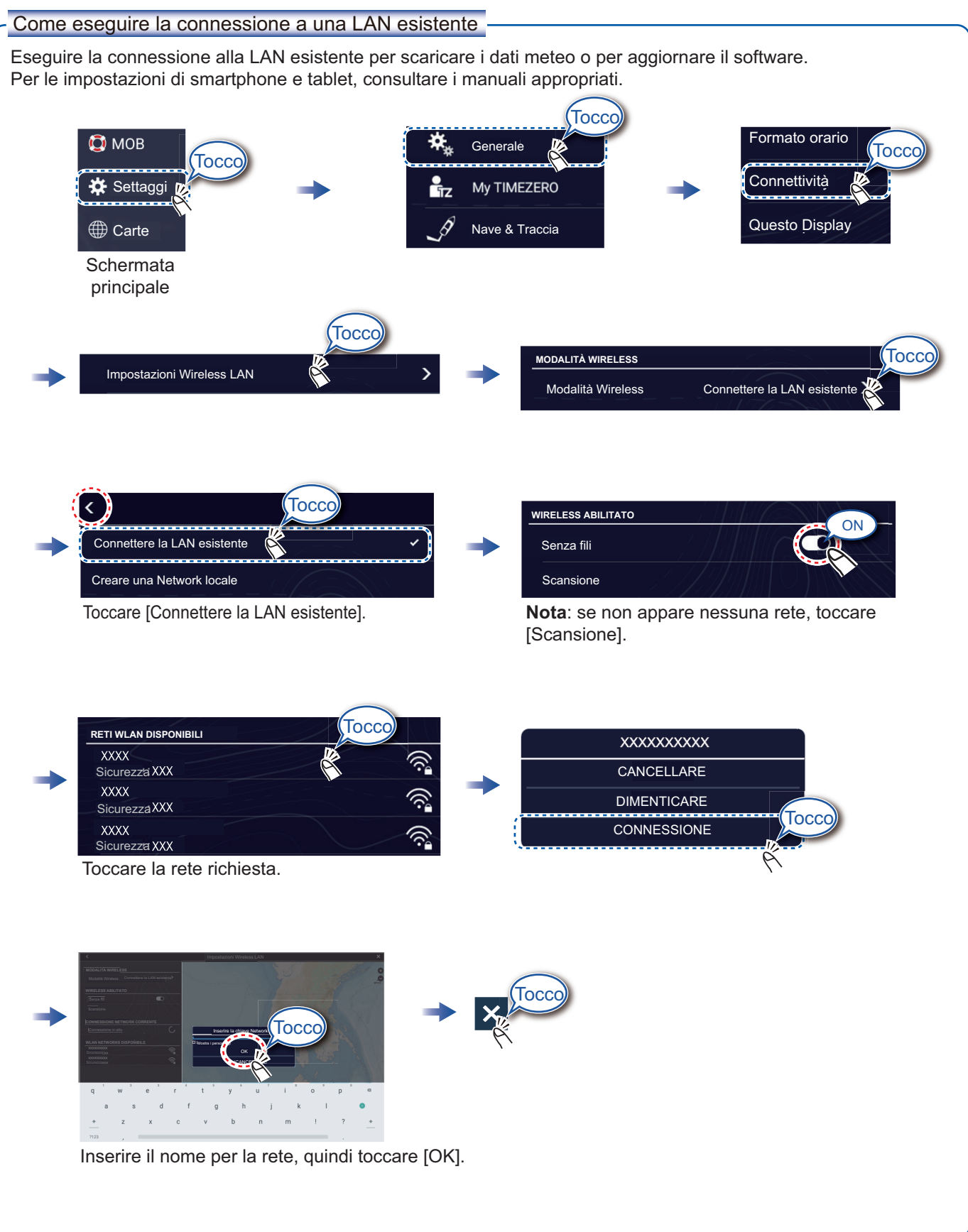

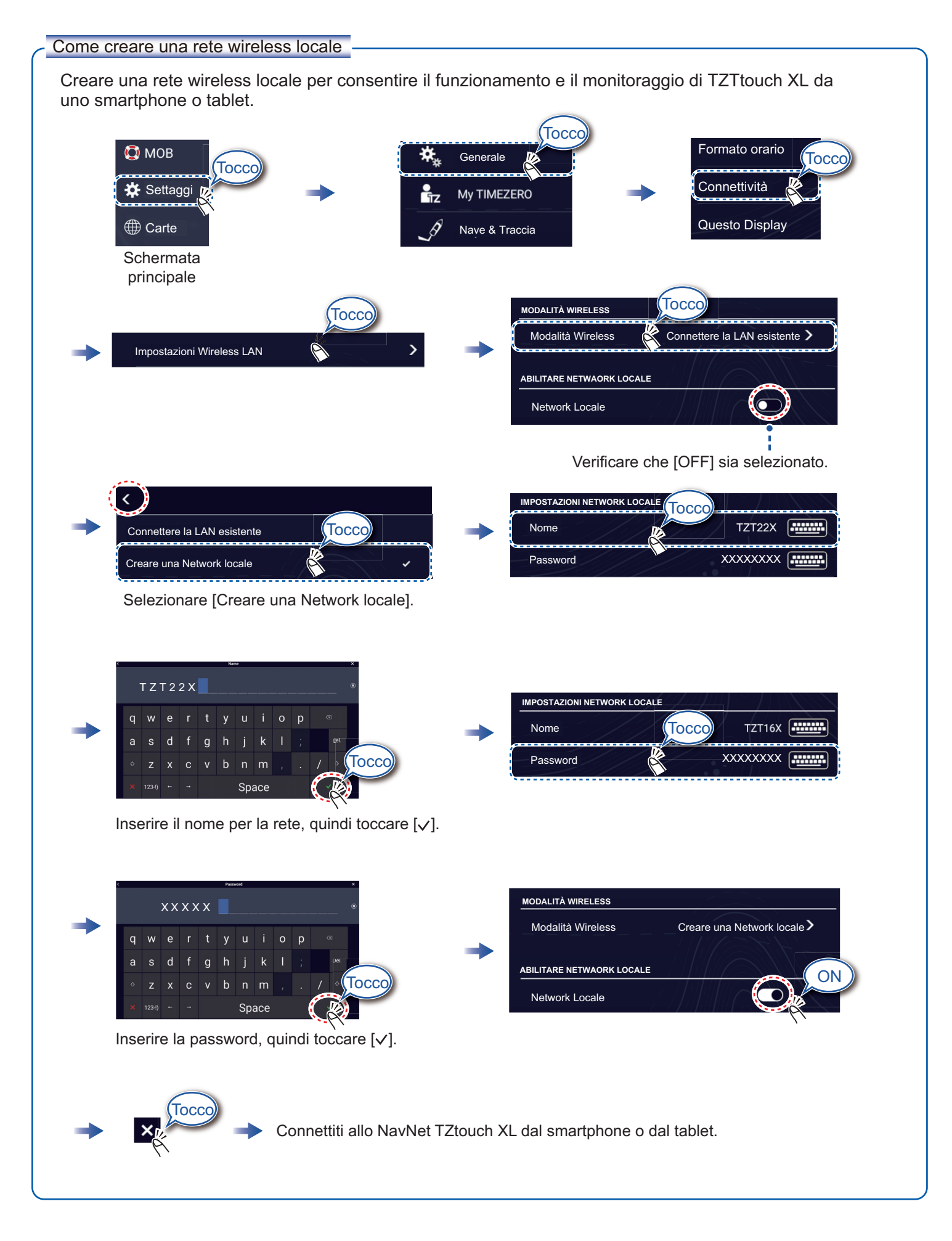

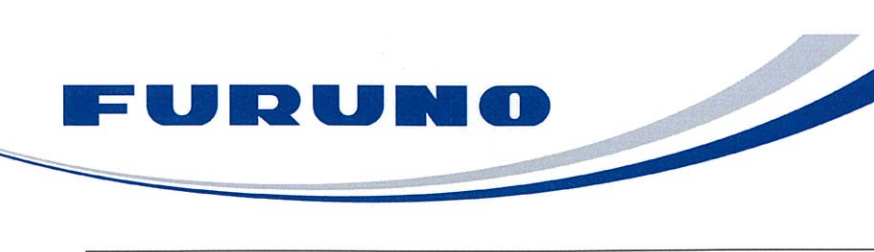

FURUNO ELECTRIC CO., LTD. 9-52 Ashihara-cho, Nishinomiya, 662-8580, Japan Tel: +81 (0)798 65-2111 Fax: +81 (0)798 63-1020 www.furuno.com

Publication No. SOCQA0045

| <b>PSTI Statement of Compliance</b>                                                                    |                                                          |
|----------------------------------------------------------------------------------------------------|----------------------------------------------------------|
| We FU                                                                                                  | RUNO ELECTRIC CO., LTD.                                  |
| (Name of manufacturer of the product)                                                                  |                                                          |
| 9-52 Ashihara-Cho, Nishinomiya City, 662-8580, Hyogo, Japan                                            |                                                          |
| (Address of manufacturer of the product)                                                               |                                                          |
| declare under our sole responsibility that the product                                                 |                                                          |
| M<br>TZT10X, T                                                                                         | ULTI FUNCTION DISPLAY,<br>IZT13X, TZT16X, TZT22X, TZT24X |
|                                                                                                    | (Product type, batch)                                    |
| May / 31 / 2029                                                                                        |                                                          |
| (Support period for the product)                                                                       |                                                          |
| https://www.furuno.co.jp/en/csr/sociality/customer/product_security.html                               |                                                          |
| (Weblink for latest information and contact to report to the manufacturer security issues)             |                                                          |
| to which this declaration relates conforms to the following standard(s) or other normative document(s) |                                                          |
| Product Security and Telecommunications Infrastructure Act 2022                                        |                                                          |
| Product Security and Telecommunications Infrastructure (Security Requirements for                      |                                                          |
| Relevant Connectable Products) Regulations 2023 Schedule 1                                             |                                                          |
|                                                                                                    |                                                          |
|                                                                                                    |                                                          |
|                                                                                                    | ť                                                        |
|                                                                                                    |                                                          |
|                                                                                                    |                                                          |
|                                                                                                    |                                                          |
| *                                                                                                    | On babalf of Furring Floating Co. 14-1                   |
|                                                                                                    | On benait of Furuno Electric Co., Ltd.                   |
|                                                                                                    |                                                          |
|                                                                                                    | ,                                                        |
|                                                                                                    | Λ                                                        |
| Nichinamiya City, Janaz                                                                                | Akihiko Kanechika                                        |
| 24 May 2024                                                                                            | Quality Assurance Department                             |
| (Place and date of issue)                                                                              | (Signature, name and function of the signatory)          |

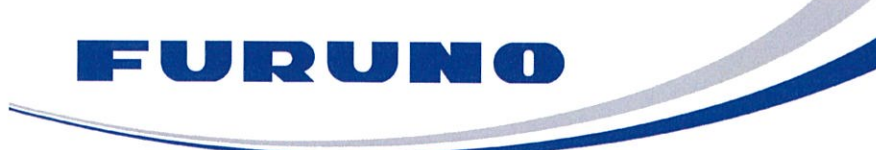

FURUNO ELECTRIC CO., LTD. 9-52 Ashihara-cho, Nishinomiya, 662-8580, Japan Tel: +81 (0)798 65-2111 Fax: +81 (0)798 63-1020 www.furuno.com

Publication No. SOCQA0049

# **PSTI Statement of Compliance** We FURUNO ELECTRIC CO., LTD. (Name of manufacturer of the product) 9-52 Ashihara-Cho, Nishinomiya City, 662-8580, Hyogo, Japan (Address of manufacturer of the product) declare under our sole responsibility that the product MULTI FUNCTION DISPLAY, TZTBBX (Product type, batch) MAY / 31 / 2029 (Support period for the product) https://www.furuno.co.jp/en/csr/sociality/customer/product\_security.html (Weblink for latest information and contact to report to the manufacturer security issues) to which this declaration relates conforms to the following standard(s) or other normative document(s) Product Security and Telecommunications Infrastructure Act 2022 Product Security and Telecommunications Infrastructure (Security Requirements for Relevant Connectable Products) Regulations 2023 Schedule 1 On behalf of Furuno Electric Co., Ltd. Akihiko Kanechika Nishinomiya City, Japan Department General Manager 6 June 2024 Quality Assurance Department (Place and date of issue) (Signature, name and function of the signatory)

FURUNO ELECTRIC CO., LTD.